# Instrukcja obsługi programu CMS Dla rejestratorów HANBANG

## 1. Wymagania sprzętowe:

Minimalne wymagania sprzętowe: System operacyjny: Windows Serwer 2003 Standard Edition SP2 Baza danych: Mysql5.0 Procesor: Intel Pentium Dual CPU E2180 2.00 GHZ Ram: 1024 MB Dysk twardy: 80 GB Ethernet: 10/100M

Rekomendowane wymagania sprzętowe: System operacyjny: Windows Serwer 2003 Standard Edition SP2 Baza danych: Nowszy niż Mysql5.0 Procesor: Intel Pentium Dual CPU E2180 2.80 GHZ Ram: 2048 MB lub więcej Dysk twardy: 160 GB Ethernet: 10/100M

## 2. Instalacja oprogramowania

1. Uruchamiamy plik PlatformSetup\_V[nr\_wersji].exe, najlepiej kliknąć na plik prawym klawiszem myszy i *Uruchomić go jako administrator*.

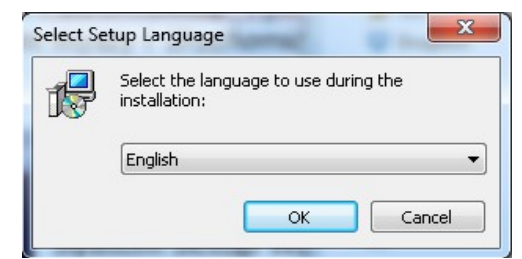

Rys. 1 Okno z wyborem języka

- 2. Naciśnij przycisk **OK**, aby kontynuować, rozpocznie się instalacja w języku angielskim. [Rys. 1]
- 3. Wybierz gdzie program ma być zainstalowany.
- 4. W kolejnym kroku zaznacz w sekcji Server pola jak na rysunku [Rys. 2] (przy pierwszej instalacji).

| 15 Setup - Video Surveillance System                                                                                       |             |
|----------------------------------------------------------------------------------------------------|-------------|
| Select Components<br>Which components should be installed?                                                                 |             |
| Select the components you want to install; clear the components you do install. Click Next when you are ready to continue. | not want to |
| <ul> <li>Server</li> <li>Center Server</li> <li>Media Server</li> <li>Store Server</li> <li>Decode Server</li> </ul>       |             |
| ✓ Client<br>✓ Monitor Client<br>✓ Alarm Client<br>✓ Config Client                                                          |             |
| Explanation:Center Server And Media Server Can Not Install Into The Sar                                                    | me PC.      |
| < Back Next >                                                                                                    | Cancel      |

Rys. 2 Instalacja serwera oraz programów klienckich

| Uwaga wa<br>Center Ser<br>na portach<br>Center Por<br>Database I | żne!<br>ver który zostanie :<br>i: [Rys. 3]<br>t: 8000<br>Port: 3306 | zainstalowany na kom | puterze PC jest instalowany |
|------------------------------------------------------------------|----------------------------------------------------------------------|----------------------|-----------------------------|
|                                                                  | I                                                                    |                      |                             |
|                                                                  | Center Setting                                                       |                      |                             |
|                                                                  |                                                                      |                      |                             |
|                                                                  | Center Port:                                                         | 8000                 |                             |
|                                                                  |                                                                      |                      |                             |
|                                                                  | Database Port:                                                       | 3306                 |                             |

Rys. 3 Domyślne porty danych

Uwaga ważne jest żeby na zainstalowanym komputerze PC, powyższe porty (w szczególności **http!**) nie mogą być zablokowane przez inne usługi sieciowe, takie jak np. drukarka sieciowa etc.

< <u>B</u>ack

<u>N</u>ext >

Cancel

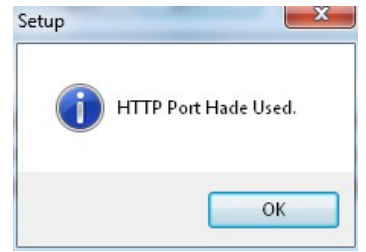

Rys. 4 Alert zajętości portu

Jeżeli podany port został zajęty, pojawi się okno jak na rysunku [Rys. 4]. W tym monecie, zalecane jest zmiana numeru portu na inny np. **85.** Należy pamiętać żeby podczas uruchamiania konfiguracji rejestratora DVR lub NVR przez przeglądarkę należy wpisywać adres wg wzoru:

http://xx.xx.xx: port (wprowadzany podczas instalacji) domyślny adres: **192.168.0.6:81** 

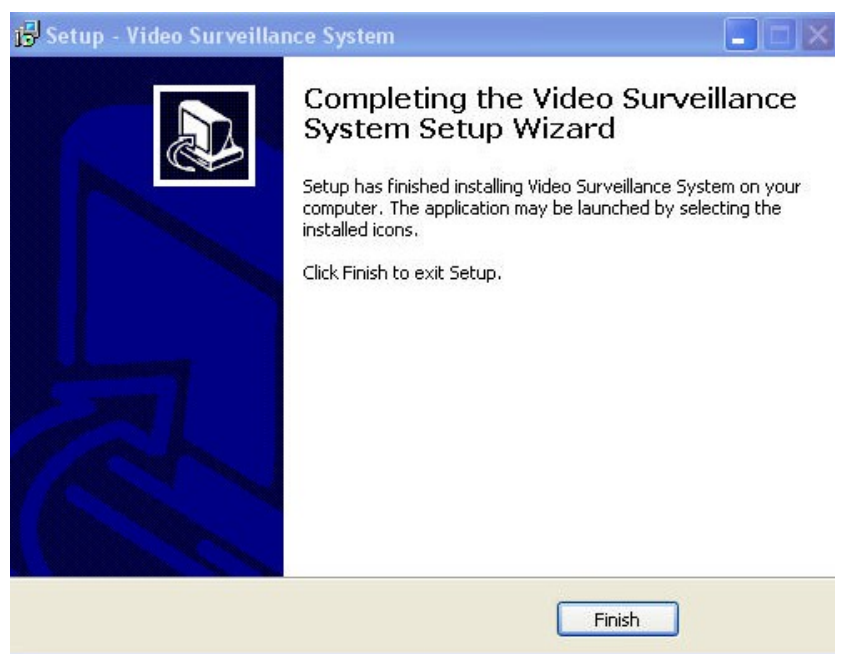

Rys. 5 Okno zakończenia instalacji

- 5. Kolejne 2 okna zostawiamy bez zmian. Opcjonalnie można nadać swoje nazwy serwerów danych.
- 6. Następnie klikamy przycisk **Install** aby zainstalować aplikacje.
- 7. Po naciśnięciu przycisku Finisz kończymy instalacje.

# 3. Deinstalacja oprogramowania

1. Aby odinstalować program ze swojego komputera, należy uruchomić z menu start *Modify Or Uninstal Video Surveillance*: [Rys. 6]

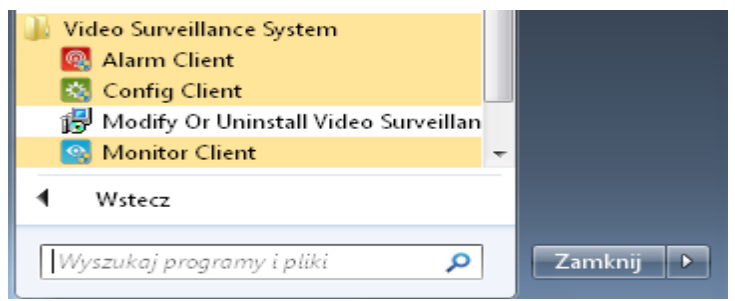

Rys. 6 Fragment okna z menu Start

2. Następnie przechodzimy kolejne kroki w celu usunięcia oprogramowania z systemu, dla pewności można usunąć foldery znajdujące się w *Program Files*.

## 4. Dodawanie rejestratora programu CMS

1. Na pulpicie powinny pojawić się trzy ikony skrótów: [Rys. 7]

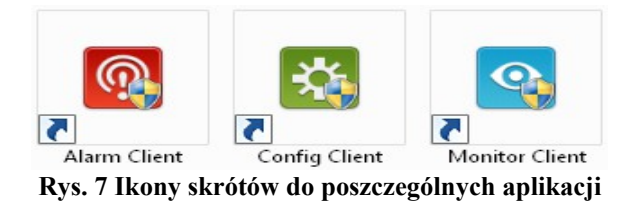

2. W pierwszej kolejności uruchamiamy program *Config Klient*, ten program służy do dodawania rejestratorów do naszego CMSa.

| Config Client |               | — | X |
|---------------|---------------|---|---|
| *             | admin         |   |   |
| Ÿ             | •••••         |   |   |
| Ŧ             | localhost     |   |   |
| ÷             | 8000          |   |   |
| ٢             | English       |   |   |
|               | ✓ Remember me |   |   |
|               | Login         |   |   |

Rys. 8 Okno z danymi do logowania Config Client

Domyślne dane do logowania: [Rys. 8]

- Username: admin
- Password: 123456
- Serwer: localhost
- Media Port: 8000
  - 3. Aby dodać rejestrator klikamy w oknie głównym programu na przycisk *Search Device* [Rys. 9]

| 🦃 Config Client     |        |                |                  |                |      |           |               |        | _ 🗆 X         |
|---------------------|--------|----------------|------------------|----------------|------|-----------|---------------|--------|---------------|
|                     | Device | User           | e 🧾<br>E service |                | Map  |           | System        |        |               |
|                     |        | Device Connect |                  |                |      |           |               |        |               |
| Device List         |        |                |                  |                |      |           |               |        |               |
| +                   | q      |                |                  |                |      |           | Add I         | Device | Search Device |
|                     |        | Device Name    | Device Type      | Device Address | Port | Channel M | lodify Delete | Conne  | ect Status    |
|                     |        |                |                  |                |      |           |               |        |               |
| 2014-07-28 14:47:58 | admin  | CPU: 3%        |                  |                |      |           |               |        | - <u>-</u>    |

Rys. 9 Okno główne programu Config Client

System zapyta nas czy można uruchomić tą aplikację. Należy wcisnąć Zezwalaj na dostęp

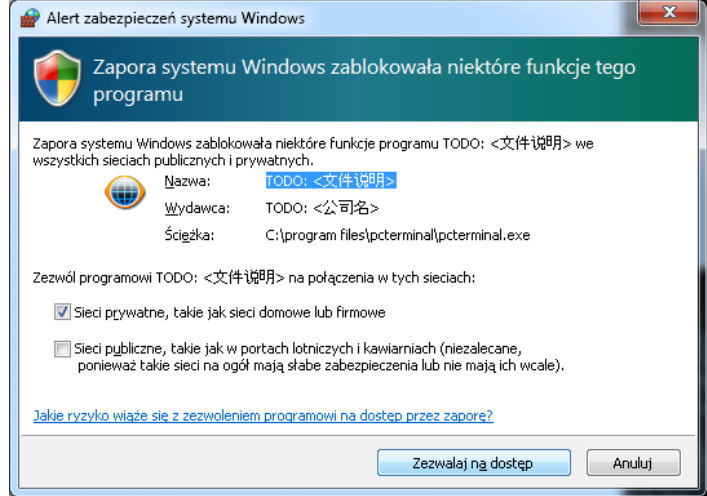

4. System automatycznie wyszuka rejestratory podłączone do sieci LAN. [Rys. 10]

|                         | -         |               | Search De            | evice               |                 |       |                | X |
|-------------------------|-----------|---------------|----------------------|---------------------|-----------------|-------|----------------|---|
| Search New Devices:     |           |               |                      |                     |                 |       |                |   |
| Device Address          | Port      | Channel       | Device Name          | Device Type         |                 |       | Add Devices    |   |
| 192.168.0.172           | 8101      | 4             |                      | HB7104X3-LH         |                 |       | Cancel         |   |
|                         |           |               |                      |                     |                 |       |                |   |
|                         |           |               |                      |                     |                 |       | Select All     |   |
|                         |           |               |                      |                     |                 |       | Select Reverse |   |
| Search Exist Devices:   |           |               |                      |                     |                 |       |                |   |
| Device Address          | Port      | Channel       | Device Name          | Specified Region    |                 |       |                |   |
|                         |           |               |                      |                     |                 |       |                |   |
| Tips:The Devices Add By | Search Us | e Default Use | er Password. And Ala | rm In Out Channel N | umbers All Be 2 | lero. |                |   |

Rys. 10: Okno wyszukiwania aktualnie podłaczonych rejestratorów do sieci LAN

- 5. Zaznaczamy pole po lewej stronie nazwy/adresu IP rejestratora a następnie klikamy *Add Devices.* Aby mieć pewność że nasz rejestrator zastał poprawnie dodany w oknie głównym programu w kolumnie *Connect Status* pojawi się napis *Online. [Rys. 9]*
- 6. Rejestratory znajdujące się w sieci Ethernetowej należy dodać poprzez ręczne wpisanie adresu IP. Klikamy na przycisk *Add Device,* następnie uzupełniamy wszystkie niezbędne pola:

|                     | Add Device  |               | X |
|---------------------|-------------|---------------|---|
| Device Name:        |             | ок            |   |
| Device Description: |             | Cancel        |   |
| Device Type:        | DVR/NVR/IPC |               |   |
| Device Address:     |             | Other Setting |   |
| Device Port:        | 8101        |               |   |
| Login User:         | admin       |               |   |
| Login Password:     | •••••       |               |   |
|                     | ~           |               |   |

Rys. 11: Okno do ręcznego dodawania rejestratora

#### Program obsługuje rejestratory z firm takich jak na rysunku: [Rys. 12]

|                     | Add Device      |               | X |
|---------------------|-----------------|---------------|---|
|                     |                 |               |   |
| Device Name:        |                 | ОК            |   |
|                     |                 |               |   |
| Device Description: |                 | Cancel        |   |
|                     |                 |               |   |
| Device Type:        | DVR/NVR/IPC 🔫   |               |   |
|                     | DVR/NVR/IPC     |               |   |
| Device Address:     | IPC_YCX         | Other Setting |   |
|                     | Hikvision       |               |   |
| Device Port:        | Dahua           |               |   |
|                     | IPC_RDZC        |               |   |
| Login User:         | IPC_ONVIF       |               |   |
| Logio Docquordu     | DVR_ECHO        |               |   |
| Login Passworu;     | Jabsco          |               |   |
|                     | Sony Net Camera |               |   |
|                     | Initiative      |               |   |

Rys. 12: Lista firm kompatybilnych rejestratorów

7. Po dodaniu wszystkich urządzeń zamykamy okno programu. Program ten wykorzystujemy tylko do dodawania urządzeń. Nie ma konieczności za każdym razem uruchamiania tego programu. Do podglądu i obsługi służy aplikacja *Monitor Client.* 

# 5. Podgląd obrazu i zarządzanie

 Po dodaniu rejestratora/ów należy uruchomić program *Monitor Client*. Domyślny login to admin, hasło: **123456**. Pozostałe dane są już wprowadzone, ale można rozwinąć dodatkowe opcje i wprowadzić sowje dane do logowania. [Rys. 13]

| Monitor Client |          | <b>\$</b> | <b>汉邦高利</b><br>HANBANGGAO | KE<br>KE | — | × |
|----------------|----------|-----------|---------------------------|----------|---|---|
| <b>⊥</b><br>₽  | admin    |           |                           |          |   |   |
|                | Remember | me        | *                         |          |   |   |
|                |          |           | Login                     |          |   |   |

Rys. 13: Okno logowania Monitor Client

2. W oknie głównym wyświetla się nam po lewej stronie poprzednio dodane rejestratory. Klikając dwukrotnie szybko na nazwie/adresie IP rejestratora spowoduje wyświetlenie wszystkich kamer rejestratora.

| 🦃 Monitor Client                        |                      |                          |                          | 6 – 8 ×                  |
|-----------------------------------------|----------------------|--------------------------|--------------------------|--------------------------|
|                                         | Preview              | Playback Map             | Config                   |                          |
| Device List Channel Group               | <b>941 344531132</b> | 0+02 2014-07-28 21:29:22 | GH03 2014-07-28 21:29:22 | CH64 2014-07-28 21:29:22 |
| <b>+</b>                                | Charles and          |                          |                          |                          |
| ▲ ►<br>► == 192.168.0.172<br>► == Yudor |                      |                          |                          |                          |
|                                         |                      |                          |                          |                          |
|                                         |                      |                          |                          |                          |
|                                         |                      |                          |                          |                          |
|                                         |                      |                          |                          |                          |
|                                         |                      |                          |                          |                          |
|                                         |                      |                          |                          |                          |
|                                         | 1 4 9 16 🛱 🔀         | Default group            | -0                       |                          |
| 2014-07-28 15:27:13 admin               | CPU: 54%             |                          |                          | <u> </u>                 |

Jeżeli mimo powyższych wskazówek, obraz z kamer nie pojawia się, należy:

1. Włączyć program **'Uruchom'.** 

| Programy (1)                                                 |
|--------------------------------------------------------------|
| Programy (1)                                                 |
| Uruchom                                                      |
| Panel sterowania (53)                                        |
| 📷 Uruchom programy napisane dla starszych wersji systemu Win |
| 🏺 Uruchom rozpoznawanie mowy                                 |
| 🕎 Pokaż system operacyjny uruchomiony na tym komputerze      |
| 🕎 Wyświetl uruchomione procesy w Menedżerze zadań            |
| 📑 Wyświetl listę uruchomionych gadżetów                      |
| Dokumenty (5)                                                |
| 🖻 CMS.doc                                                    |
| 👜 Central Basic v.1.0.doc                                    |
| 🔄 programowanie_4.doc                                        |
| 📄 programowanie c#.doc                                       |
| 📕 License.html                                               |
| Obrazy (5)                                                   |
| 🖻 CMS.doc                                                    |
| 👜 Central Basic v.1.0.doc                                    |
| 🔄 programowanie_4.doc                                        |
| 📄 programowanie c#.doc                                       |
| Pliki (433)                                                  |
| 🔁 hh.pdf                                                     |
| 📄 Podstawy SQL ćwiczenia - Jakubowski A.doc                  |
| 🔁 sql-wyzwalacze-reguly-funkcje.pdf                          |
| DotNetKB2468871_Cpu32_1.log-Microsoft .NET Framework 4 Cl    |
| 🔎 Wyświetl więcej wyników                                    |
| uruchom × Zamknij >                                          |

1. Wpisujemy komendę: **'dxdiag'.** 

|                 | Wpisz nazwę programu, folderu, dokumentu lub zasobu<br>internetowego, a zostanie on otwarty przez system<br>Windows. |
|-----------------|----------------------------------------------------------------------------------------------------|
| <u>O</u> twórz: | dxdiag                                                                                                    |

2. Przełączamy się na zakładkę ekran.

| System Drawer website                                                              |                                                     |
|------------------------------------------------------------------------------------|-----------------------------------------------------|
| Urządzenie                                                                         | Sterowniki                                          |
| Nazwa: NVIDIA GeForce GT 610                                                       | Główny sterownik: nvd3dum.dll,nvwgf2um.dll,nvwgf2un |
| Producent: NVIDIA                                                                  | Wersja: 9.18.13.3788                                |
| Typ mikroukładu: GeForce GT 610                                                    | Data: 2014-05-20 04:39:05                           |
| Typ konwertera DAC: Integrated RAMDAC                                              | Podp. przez WHQL: n/d                               |
| Przybl. całk. il. pamięci: 1981 MB                                                 | Wersja DDI: 11                                      |
| Bieżący tryb ekranu: 1680 × 1050 (32 bit) (59Hz)<br>Monitor: Rodzajowy monitor PnP | Model<br>sterownika: WDDM 1.1                       |
| Funkcje DirectX<br>Przyspieszenie DirectDraw: Właczone                             |                                                     |
| Przyspieszenie Direct3D: Włączone                                                  |                                                     |
| Przysp. teksturowania AGP: Włączone                                                |                                                     |
| Uwagi                                                                              |                                                     |
| Nie znaleziono żadnych problemów.                                                  |                                                     |

3. Jeżeli jeden z parametrów(w czerwonej ramce) jest wyłączony, program może działać niepoprawnie!

Jest prawdopodobieństwo, że sterowniki są nieaktualne, bądź w ogóle ich nie ma.

| Urządzenie                                                                         | Sterowniki                                         |
|------------------------------------------------------------------------------------|----------------------------------------------------|
| Nazwa: NVIDIA GeForce GT 610                                                       | Główny sterownik: nvd3dum.dll,nvwgf2um.dll,nvwgf2u |
| Producent: NVIDIA                                                                  | Wersja: 9.18.13.3788                               |
| Typ mikroukładu: GeForce GT 610                                                    | Data: 2014-05-20 04:39:05                          |
| Typ konwertera DAC: Integrated RAMDAC                                              | Podp. przez WHQL: n/d                              |
| Przybl. całk. il. pamięci: 1981 MB                                                 | Wersja DDI: 11                                     |
| Bieżący tryb ekranu: 1680 × 1050 (32 bit) (59Hz)<br>Monitor: Bodzajowy monitor PoP | Model<br>sterownika: WDDM 1.1                      |
| Przyspieszenie Direct3D: Włączone                                                  |                                                    |
| Przysp. teksturowania AGP: Włączone                                                |                                                    |
| Uwagi                                                                              |                                                    |
| Nie znaleziono żadnych problemów.                                                  |                                                    |
|                                                                                    |                                                    |
|                                                                                    |                                                    |

Należy przejść do etapu deinstalacja.